# || Parallels<sup>®</sup>

## Come configurare Parallels Desktop Enterprise perché funzioni come un servizio

• Parallels Desktop for Mac Business Edition

## Informazione

È possibile eseguire Parallels Desktop Enterprise 9 come il server di una macchina virtuale.

Significa che Parallels Desktop Enterprise Edition può essere eseguito come un servizio (elaborazione in secondo piano) senza un'interfaccia utente grafica. Le macchine virtuali girano anche in un secondo piano senza mostrare la finestra della macchina virtuale sul desktop di OS X. Quando è configurato per funzionare come un servizio, Parallels Desktop e le macchine virtuali si avviano automaticamente quando OS X inizia senza richiedere che un utente abbia eseguito l'accesso a OS X. Puoi avere un Mac ad alta performance con diverse macchine virtuali in esecuzione in un secondo piano a cui gli utenti si possono connettere in remoto via VNC, RDP, SSH e altri strumenti remoti.

#### Per configurare Parallels Desktop fai quanto segue:

- 1. Apri Parallels Desktop e fai clic su Parallels Desktop > Preferenze nella barra dei menu. Poi fai clic su Generale e seleziona l'opzione **Avvia Parallels Desktop come un servizio**.
- 2. Seleziona l'opzione **Disabilita ripresa per Parallels Desktop** per garantire che la macchina virtuale non sia arrestata o sospesa quando chiudi Parallels Desktop, ma continui invece in esecuzione o si spenga, secondo le impostazioni di avvio e spegnimento, le quali sono fondamentali per la modalità server.

### Per configurare la macchina virtuale, prosegui nel modo seguente:

- 1. Nella barra dei menu di Parallels Desktop, fai clic su Macchina virtuale e poi su Configura.
- 2. Fai clic su Opzioni e poi seleziona Avvio e spegnimento.
- 3. Nel menu Avvia automaticamente, seleziona All'avvio di Mac. In questo modo, il servizio Parallels Desktop avvia la macchina virtuale automaticamente quando si avvia Mac OS X.
- 4. Nel menu Allo spegnimento di Mac, seleziona Sospendi.In questo modo il servizio di Parallels Desktop sospenderà la macchina virtuale quando il Mac si spegnerà o verrà riavviato.
- 5. Nel menu Alla chiusura di Windows, seleziona Mantieni in esecuzione in secondo piano (oppure Chiedimi cosa fare, se desideri che un menu di dialogo venga mostrato quando chiudi la finestra della macchina virtuale). In questo modo, la macchina virtuale non sarà spenta o sospesa accidentalmente quando aprirai o chiuderai la sua finestra mentre Parallels Desktop viene eseguito come un servizio.
- 6. Imposta il resto delle opzioni secondo le proprie preferenze.
- 7. Chiudi la finestra delle preferenze della macchina virtuale e avvia la macchina virtuale.

Puoi quindi chiudere la finestra della macchina virtuale e l'applicazione Parallels Desktop. Verrà così solo chiusa l'interfaccia utente grafica. Il servizio e le macchine virtuali Parallels Desktop continueranno in esecuzione in un secondo piano.

© 2024 Parallels International GmbH. All rights reserved. Parallels, the Parallels logo and Parallels Desktop are registered trademarks of Parallels International GmbH. All other product and company names and logos are the trademarks or registered trademarks of their respective owners.